## インフルエンザ予防接種予約

ネットでの予約は奈良県医療福祉生活協同組合にご加入で患者コードをお持ちの方と同居 のご家族に限ります。

※一部ご予約ができない方及び新規患者の方はスタッフ迄

トップページ

| インフルエンザ予約           |                                          |
|---------------------|------------------------------------------|
| 予約                  |                                          |
| 変更                  | トップページから予約、変更、予約確認、キャンセル、メール<br>登録ができます。 |
| 予約確認                |                                          |
| +r>tu               | パソコンからは予診票も印刷して頂くこともできます。                |
| メール登録・診療案内          | トップページの【予約】をクリックします。                     |
| メール登録・変更            |                                          |
|                     |                                          |
| 個人情報に関して            |                                          |
| 個人情報に関して<br>当院の診療案内 |                                          |

予約

| みみなし診療所<br>予約・空き状況                                                                                                  |                           |
|----------------------------------------------------------------------------------------------------|---------------------------|
| 人数によって空き状況が異なります。ご希望の診察券番号を人<br>数分入力してください。                                                                         | インラ                       |
| 診療:<br>● 入フルエンザ1回目<br>● 少フルエンザ2回目<br>登録番号+誕生日 (4ヶ9) :<br>入力例) 1456760205<br>● 入目<br>= 2入目<br>= 3入目<br>4 人目<br>= 5人目 | 予約 <i>人</i><br>(診察<br>を入力 |
| 次へ<br><u>TOPページへ</u>                                                                                                |                           |
|                                                                                                    |                           |

インフルエンザ1回目か2回目を選択

予約人数分の<mark>診察券番号+誕生日4桁</mark> (診察券番号が 123 で誕生日が1月2日の場合 1230102) を入力し、【次へ】をクリックしてください。

| みみなし診療所                                                                                            |         |
|----------------------------------------------------------------------------------------------------|---------|
| インフルエンザ1回目 1人<br><b>ナカシマ ミキ様</b>                                                                   |         |
| 登録番号入力に戻る                                                                                          | 者       |
| ご希望の時間帯を選択してください。                                                                                  |         |
| 中学生以下の方は保護者の同伴が必要です。                                                                               |         |
| 高校生以上の未成年の方は保護者の同意があれば、本人の<br>みで接種可能です。                                                            |         |
| 20/10/22(*)<br>18:00<br>18:15<br>18:30<br>18:45<br>19:00<br>19:15<br>19:30<br>20/10/24(±)<br>13:30 |         |
| みみなし診療所                                                                                            | ŧ       |
| インフルエンザ1回目 1人<br><b>ナカシマ ミキ様</b>                                                                   | エた      |
| 2020/10/24(土) 13:30<br>で予約しますか?                                                                    | 2       |
| (th)                                                                                               | γ.      |
| UUNŽ.                                                                                              |         |
| 登録番号入力に戻る                                                                                          |         |
| みみなし診療所                                                                                            | _       |
| インフルエンザ2回目 1人<br><b>ナカシマ ミキ様</b><br>2020/11/19(木)18:00                                             | ą<br>L  |
| で予約をお取りしました。                                                                                       | 쥩       |
| 登録すると確認メールが届きます。                                                                                   | <br>197 |
| メール登録                                                                                              |         |
| <u>803</u>                                                                                         |         |
|                                                                                                    |         |

都合の良い接種希望日と時間帯を選択します。

表示内容に間違いがなければ、【はい】を選択してく ださい。

2回目接種対象者(13 才未満)の方は 2 回目も同様 に予約してください。

予約はこれで完了ですが、是非とも【メール登録】 も併せてお願いします。

登録いただけると、登録完了メールや接種前日にも 案内メールをお送りします。

メール登録

トップページより【メール登録・変更】を選択いただいても可能です。

## みみなし診療所 メール登録

メールアドレスを登録していただくと、自動配信、医院情報などが ご利用になれます。 ご利用する場合は以下のメールアドレスに空メールを送信してくだ さい。 本文、題名は空で結構です。メール設定アドレスが自動返信さ れます。 メールの届かない方は、shujii.comからの受信拒否の設定 を確認して下さい。 なりすましメールにご注意ください 【mimi5722-mail@shujii.com】をクリック して「空メール」をお送りください。

mimi5722-mail@shujii.com もどる

## みみなし診療所よりメール設定のご案内

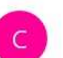

clinic-mimi5722@shujii.com <clinic-mimi5722@shujii.com> 16:14

宛先: nhcsysres@gmail.com

以下のアドレスよりメールアドレスの登録・変更が行えます。 http://www.0744235722.com/i/m.php?EAL= :sysres%

4<del>0gmail.com&DG</del>T=ef2703300

------インフルエンザ予約 07442-23-1170

みみなし診療所 0744-23-5722 https://www.shujii.com/0744235722/i/

## ご注意

当メールの送信アドレスは送信専用です。 ご返信をいただきましても回答できかねますのでご注意ください。 ------ 送信されたアドレスに右のようなメ ールが届きます。

メールの中のurlを開いてください。

みみなし診療所 メール登録

メールアドレスの登録を行います。
登録番号+誕生日(4ヶタ):
入力例)1456760205
登録メールアドレス: ysres@gmail.com
OK

診察券番号+誕生日4桁

(診察券番号が 123 で誕生日が 1 月 2日の場合 1230102)を入力後、【OK】をクリック

みみなし診療所 メール登録

ナカシマ ミキ様ですね

登録メールアドレス: ysres@gmail.com 予約確認配信 ON 、 医院情報配信 ON 、 よろしければ登録ボタンをおしてください。

登録

トップページアドレス

https://www.shujii.com/0744235722/i/

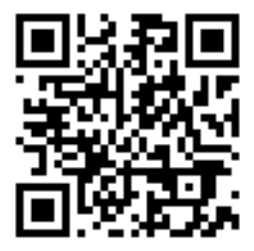

表示内容が間違いなければ、【登録】 をクリックしてください。